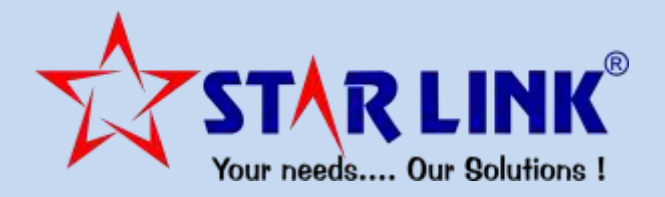

# MANUAL & REPORTS WEB BASED

# CANTEEN MANAGEMENT SOFTWARE

STARLINK COMMUNICATION PVT LTD.

## **INDEX:**

## INTRODUCTION

#### 1. Masters:

- 1.1 Item Master
- 1.2 Employee Master
- 1.3 Machine Master
- 1.4 Designation Master
- 1.5 Category Master
- 1.6 Department Master

#### 2. Transactions:

2.1 Cash Deposit Entry2.2 Adjust Employee Transaction

#### **3. Information Reports:**

- 3.1 Item Information
- 3.2 Employee Information
- 3.3 Machine Information
- 3.4 Cash Deposit Information

#### 4. Transaction Reports:

- 4.1 Emp. Daily Consumption Report
- 4.2 Emp. Monthly consumption Report
- 4.3 Emp. Daily Consumption Summary
- 4.4 Emp. Monthly Consumption Summary
- 4.5 Item Daily Consumption Report
- 4.6 Item Monthly Consumption Report
- 4.7 Employee Current Balance
- 4.8 Employee Deleted Token Summary

## 5. Import Data:

5.1 Import Cash Deposit

#### Introduction:

Canteen Management, a window or web based management system which stores the records of the employee who is using Canteen for Breakfast, Lunch or dinner. This software maintains the current balance amount of the employees and their meal details.

This software is designed to cater the needs of all kind of possible users e.g., factories, offices etc. to cater the needs of factories where canteen is required to provide meal facilities to the employees.

#### Advantages of Canteen Management System are:

- The system maintains the record of the employees like, which items they take at meal time and the cost of each item and total amount of all items.
- It maintains the record of employee's current balance amount.
- The system maintains the record of every transaction.
- It checks the balance of the employee's meal card before issuing any meal.
  As per the balance it allows the slip to be generated, else it denies the action.

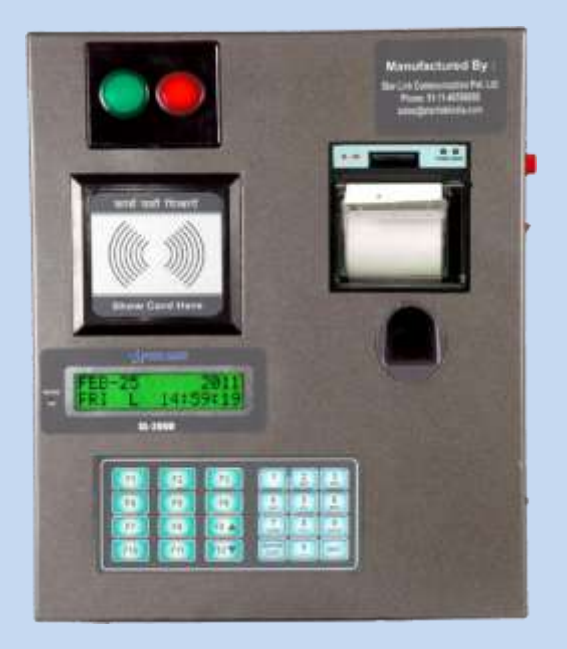

**Master:** - There are six types of master information in the Canteen Management System namely item, employee, machine, designation, category & department master.

• Item Master: - In the Item Master you can make entry of the new item, edit and delete the existing Item.

|                   |      | Item M       | aster        |        |
|-------------------|------|--------------|--------------|--------|
|                   | Code | Name         | Se           | arch   |
| 1 <u>2</u>        |      |              |              |        |
|                   | Code | Name         | PrintName    | Rate   |
| elete Edit        | 1    | Tea          | Теа          | 3.50   |
| elete Edit        | 2    | TEA+SNACKS   | TEA+SNAC     | 8.00   |
| elete Edit        | 3    | SNACKS ONLY  | SNACKS O     | 4,50   |
| elete Edit        | 4    | BFAST        | BFAST        | 22.00  |
| Selete Edit       | 5    | MILK         | MILK         | 14.50  |
| elete Edit        | 6    | LUNCH        | LUNCH        | 32.00  |
| elete Edit        | 7    | DINNER       | DINNER       | 32.00  |
| elete Edit        | 8    | HotDog       | Hot Dog      | 20.00  |
| elete Edit        | 9    | Pizza        | Pizza        | 60.00  |
| elete Edit        | 10   | Sandwich     | Sandwich     | 30.00  |
| elete Edit        | 11   | shake        | shake        | 50.00  |
| elete <u>Edit</u> | 12   | BURGER       | BURGER       | 35.00  |
| elete Edit        | 13   | SANDWICH     | SANDWICH     | 25.00  |
| elete <u>Edit</u> | 14   | MOMOS        | MOMOS        | 40.00  |
| elete Edit        | 15   | CHAUMIN      | CHAUMIN      | 90.00  |
| elete Edit        | 17   | KACHOUDI     | KACHOUDI     | 20.00  |
| elete Edit        | 18   | CHICKEN      | CHICKEN      | 150.00 |
| elete Edit        | 19   | CHICKEN RICE | CHICKEN      | 100.00 |
| elete Edit        | 20   | BIRYANI      | BIRYANI      | 180.00 |
| elete Edit        | 21   | PANEER CHILI | PANEER C     | 65.00  |
| 12                |      |              | lew Show All | 4      |

For a new entry of the item press the option "NEW" at the bottom of the page. A new window will appear on the screen. Enter, item code, item name, and rate of the item in the related fields. Press save button to save the Item information in the software.

|            | New Item Entry |
|------------|----------------|
| Code       |                |
| Name       |                |
| Print Name |                |
| Rate       |                |
|            | Save           |

#### STARLINK COMMUNICATION PVT LTD.

To make changes in the existing information of the item press edit button in front of the item which you want to edit. A new window will appear on the screen in which you will see all the information of the selected item, edit the field which you want to edit, and press the update button to active all changes that you made. You can't edit the item code of the item.

To delete the item from the software, press delete button in front of the item you want to delete. Then a message will appear **"Are you sure to delete the Item...."** Press Ok button to delete the item from the software. An item will not delete from the software, if the Item has any transaction.

• Employee Master: - In the Employee Master you can make entry of the new Employee, edit and delete the existing Employee from the Canteen Management System.

|                |             | Paycode       | Employ   | ee Name                |          |        | Search       | ]                |
|----------------|-------------|---------------|----------|------------------------|----------|--------|--------------|------------------|
| 1 <u>2 3 4</u> | 567         | <u>8 9 10</u> |          |                        |          |        |              |                  |
|                |             | PayCode       | Card No  | Employee Name          | Туре     | Active | Credit Limit | Unlimited Credit |
| Delete E       | dit         | 00000001      | 00000001 | Rahul                  | PostPaid | Yes    |              | 100 N            |
| Delete E       | dit         | 0001          | 00006754 | bhaanunath             | PostPaid | Yes    |              | 500 N            |
| Delete E       | Edit        | 010001        | 00010001 | Raju                   | PrePaid  | Yes    |              | 0 N              |
| Delete E       | Edit        | 0260          | 00000260 | sanjay Maurya          | PrePaid  | Yes    |              | 0 N              |
| Delete E       | Edit        | 0282          | 00000282 | Ashish                 | PrePaid  | Yes    | 10           | 000 N            |
| Delete E       | dit         | 0789          | 00000789 | Demo                   | PostPaid | Yes    |              | 100 N            |
| elete E        | dit         | 0990          | 00005252 | Santy                  | PrePaid  | Yes    |              | 300 N            |
| Delete E       | dit         | 1003          |          | RAMVIR SINGH           | PostPaid | Yes    |              |                  |
| Delete E       | dit         | 1006          |          | K.VENUGOPALAN          | PostPaid | Yes    |              |                  |
| Delete E       | Edit        | 1007          |          | JAWAHAR LAL YADAV      | PostPaid | Yes    |              |                  |
| elete E        | dit         | 1010          |          | D.P.SINHA              | PostPaid | Yes    |              |                  |
| elete E        | <u>Edit</u> | 1022          |          | RAJINDER SINGH         | PostPaid | Yes    |              |                  |
| Delete E       | dit         | 1032          |          | BAHADUR SINGH          | PostPaid | Yes    |              |                  |
| Delete E       | Edit        | 1033          |          | CHOTTEY LAL            | PostPaid | Yes    |              |                  |
| Delete E       | Edit        | 1039          |          | ARSHAD SIDDIQUE        | PostPaid | Yes    |              |                  |
| elete E        | Edit        | 1044          |          | DHARMENDER KUMAR YADAV | PostPaid | Yes    |              |                  |
| Delete E       | dit         | 1050          |          | P.G.SURENDERA NATHAN   | PostPaid | Yes    |              |                  |
| elete E        | <u>Edit</u> | 1057          |          | KAMAL SINGH NEGI       | PostPaid | Yes    |              |                  |
| elete E        | dit         | 1094          |          | PADAM SINGH            | PostPaid | Yes    |              |                  |
| elete E        | Edit        | 1105          |          | S.S.RAWAT              | PostPaid | Yes    |              |                  |

For a new entry of the Employee, press NEW button of the Employee master page. A new window will appear on the screen. In this window enter, Pay code, and Card no, Employee Name, Employee Type, and Credit Limit in the related fields. Then press save button to save the Employee information in the software.

To make changes in the existing information of the employee, press edit button in front of the employee to which employee you want to edit. A new window will appear on the screen in which you will see all the information of the selected employee, edit the field you want to edit, and press update button to active all changes that has been made. You can't edit the employee pay code and employee type.

To delete the Employee from the software, press Delete button in front of the Employee you want to delete. A message will appear **"Are you sure to delete the Employee...."** Press Ok button to delete the employee from the software. An Employee's entry will not get deleted from the software, if the employee has any transaction.

• Machine Master: - In this you can make entry of the new Machine, also you can edit and delete the existing machine from the Canteen Management System.

For a new entry of the machine, press NEW button on the Machine Master page. A new window will appear on the screen. In this window enter, Machine code, Machine Name, Machine IP in the related fields. Then press save button to save the Machine information in the software.

|             |              | Machine Master |              |     |
|-------------|--------------|----------------|--------------|-----|
|             | MachineGode  | Machine Name   | Search       |     |
|             | Machine Code | Machine Name   | Machine IP   |     |
| Delete Edit | M01          | CANTEEN1       | 192.168.6.90 |     |
|             |              | New Show All   |              |     |
| 4           |              |                |              | ji. |

To make changes in the existing information of the machine, press EDIT button in front of the machine you want to edit. A new window will appear on the screen in which you will see all the information of the selected Machine, edit the field which you want to edit, and press update button to active all changes that you made. You can't edit the Machine code.

To delete the Machine from the software, Press DELETE button in front of the Machine you want to delete. Then a message will appear **"Are you sure to delete the Machine...."** Press Ok button to delete the Machine from the software. A Machine will not get deleted from the software, if the Machine has any transaction.

• **Designation Master:** in this feature, you can add, edit or delete any of the designations in your office. You can also search by Desig Code, Desig Name to find a particular entry.

|             |            | Designation Master     |        |
|-------------|------------|------------------------|--------|
|             | DesigCode  | DissigName             | Search |
| 12          |            |                        |        |
|             | Desig Code | Desity Name            |        |
| elete Edit  | \$02       | PAJ                    |        |
| wishs Edit  | 503        | 204                    |        |
| elate Edit  | 504        | PAI                    |        |
| alata Edit  | 205        | PA                     |        |
| elete Edit  | 505        | SUB                    |        |
| sists Edit  | 807        | DTL.                   |        |
| alaba Edit  | 508        | Officer                |        |
| elate Edit  | 509        | Sr. Assistant          |        |
| wists Edit  | 510        | Br.Sopervisor A        |        |
| elete Edd   | 511        | Sr.Associate Engg. III |        |
| tible atele | 812        | Sr.Supervisor 8        |        |
| wiete Edit  | 513        | PA cum Stano           |        |
| elate Edit  | 214        | Sr. Security Inspector |        |
| alata Edit  | 615        | Sr. Oraughtaman        |        |
| winte Edit  | 516        | Supervisor A           |        |
| ticit stela | 817        | Sr.Associate Ergg. II  |        |
| wiete Edit  | 518        | A.E. 1                 |        |
| sists Edit  | 519        | Supervisor 8           |        |
| alate Edit  | 820        | Draughtsman A          |        |
| elate Edit  | 821        | Assoc. Engg. 1         |        |
| 12          |            |                        |        |
|             |            |                        |        |
|             |            | Increases Increases    |        |
|             |            | New Show All           |        |

To add a new designation, click on New, enter the Designation Code & Designation Name and click on save.

| Designation Inf | ormation                 |                       |     |
|-----------------|--------------------------|-----------------------|-----|
|                 | Desig Code<br>Desig Name | New Designation Entry |     |
| 4               |                          |                       | ) j |

• **Category Master:** this feature enables you to add different staff categories in the software. You can also search by Category Code, Category Name to find a particular entry.

| Contraction of |               |               |                        |        |
|----------------|---------------|---------------|------------------------|--------|
|                |               | Category      | Master                 |        |
|                | Catagory Code | Catagory Name |                        | Search |
| 12             |               |               |                        |        |
|                | Gatagory Cida |               | Category Name          |        |
| Delete Edit    | C01           |               | Permanent Associate    |        |
| Delete Edit    | C02           |               | Subs. Asso.            |        |
| Delete Edit    | C03           |               | Temp. Asso.            |        |
| Delete Edit    | C04           |               | Manager-1              |        |
| Delete Edit    | COS           |               | A.G.M                  |        |
| Delete Idit    | CD6           |               | General Manager        |        |
| Selete Edit    | C07           |               | Sr Manager             |        |
| alsts fidt     | COE           |               | Managar-II             |        |
| leiete Edit    | C09           |               | Gr. Plant Manager      |        |
| Julata Edit    | C10           |               | Dy, Hanager            |        |
| Delete Edit    | C11           |               | Plant Slanager         |        |
| lelets Edd     | C12           |               | Assts, Manager         |        |
| taists Edit    | C13           |               | Engineer               |        |
| elete Edit     | C14           |               | Sh. Engineer           |        |
| this sists     | C15           |               | Sr. Executive          |        |
| lelete Edit    | cie           |               | Executive              |        |
| alete Edit     | 017           |               | Asstt. Executive       |        |
| sists Edit     | C18           |               | Executive Director     |        |
| Velete Edit    | C19.          |               | Sr. Engp. (Get-Sth Yr) |        |
| aists Idit     | C20           |               | Engineer (Detr3rd Yr)  |        |
| 12             |               |               |                        |        |
|                |               |               |                        |        |
|                |               | 1000          | Lot and                |        |
|                |               | Ne            | w Show All             |        |
| 4              |               |               |                        |        |

To add a new category, click on New, enter the Category Code & Category Name and click on save.

|  |               | New Catagory Entry  |  |
|--|---------------|---------------------|--|
|  | Catagory Code |                     |  |
|  | Catagory Name | gory Name           |  |
|  |               | Termina Description |  |
|  |               | Save Cancel         |  |

• **Department Master:** in this you can add a new department from your office. You can also search by Department Code, Department Name to find a particular entry.

|              |                 | Department Master     |                |
|--------------|-----------------|-----------------------|----------------|
|              | Department Code | Degiartment Name      | Search         |
| 123456       |                 |                       |                |
|              | DEPARTMENTICOLE | DEPARTHERIMANE        | DEPARTMENTHEAD |
| Selete Edit  | d00             | D1                    | 22             |
| Jalata Edit  | DOI             | AL.FOUNDRY            | NULL           |
| alata Edit   | D02             | PISTON PLANT-1        | NOLL.          |
| elete Edit   | D03             | PIETON PLANT-CRI      | MULL.          |
| Jalata Edit  | D04             | PISTON PLANT-3        | NULL           |
| Jalete Edit  | D05             | PISTON PLANT-MISC     | NULL           |
| laists Edt   | DOG             | PISTON FLANT-2        | NULL.          |
| Juliets Edit | D07             | PISTON PLANT-4        | NOLL           |
| leiete Edt   | boe             | PISTON FLANT-PACKING  | SHALL.         |
| this state   | pos             | QUALITY ASSURANCE     | NULL           |
| Jalete Edit  | D10             | RING FLANT-GRINDING   | NULL           |
| Jaieta List  | D11             | RING PLANT-PACKING    | NULL           |
| Julute Edit  | Di2             | RING PLANT-L          | NULL           |
| leiete Edit  | D13             | RING PLANT-KE SECTION | NULL           |
| Jaliata Edd  | 014             | RING FLANT-SMALL DIA  | NULL           |
| Delete Edit  | D15             | C-LFOUNDRY            | NULL           |
| Jaista Lidt  | D16             | RING PLANTIC          | NULL.          |
| Dalata Edit  | D17             | RING PALNT-CRI        | NOLL           |
| Jelete Edit  | Dis             | RING PLANT-CPP(R)     | NULL.          |
| Jeleta Edit  | D19             | PIN PLANT             | NULL           |
| 122456       |                 |                       |                |

To add a new category, click on New, enter the Department Code, Department Name & Department Head and click on save.

| New Department Entry |  |
|----------------------|--|
| Department           |  |
| Code                 |  |
| Department           |  |
|                      |  |
| Department Head      |  |

STARLINK COMMUNICATION PVT LTD.

**Transactions:** - There are two submenu in transactions; Cash Deposit Entry and Adjust Employee Transaction in payroll.

• **Cash Deposit Entry:** In this you can make the entry of cash deposit by the employee.

|          | Cash Deposit Informa | ition       |                        |
|----------|----------------------|-------------|------------------------|
| Pay Code | Name                 | Search      |                        |
| PayCode  | Marrie               | Amount Date | Time                   |
| 0000001  | Rabul                | 998.00      | 6/11/2019 1:36:20 PM   |
| 0000001  | Rahul                | 678.00      | 6/11/2019 12:32:27 PM  |
| 0000001  | Rahul                | 899.00      | 6/11/2019 12:27:40 PM  |
| 0001     | bhaanunath           | 9999.00     | 5/13/2019 11:16:05 AM  |
| 0990     | Santy                | 300.00      | 5/13/2019 11:04:04 AM  |
| 0260     | sanjay Maurya        | 100.00      | 11/20/2018 9:53:31 AM  |
| 010001   | Raju                 | 200,00      | 11/19/2018 12:31:53 PM |
| 010001   | Raju                 | 100,00      | 11/17/2018 3:41:52 PM  |
| 0282     | Ashish               | 100.00      | 11/17/2018 3:18:33 PM  |
| 010001   | Raju                 | 100.00      | 11/17/2018 3:15:00 PM  |
|          | New Show All         |             |                        |
| 4        |                      | 2           |                        |

For doing new entry of the Cash deposit of the employee press new button of the Cash deposit page. A new window will appear on the screen. In this window press Append Button in front of the employee to which employee you want to make cash deposit. Then information like employee code and name of the employee will appear in the related fields, enter amount of cash deposit in the amount field and press save button the cash deposit information will in the software.

• Adjust Employee Transaction: this option shows an employee's meal transaction details and history on daily, weekly or monthly basis. if any incorrect transaction has been made, click on the delete button and the amount deducted will be reversed into the employee's meal account.

|   |         | Em        | ployee Transaction Detai |        |    | + |
|---|---------|-----------|--------------------------|--------|----|---|
|   | Paycode | Tokan No. |                          | Search |    |   |
|   |         |           | Show All                 |        |    |   |
| 5 |         |           |                          |        | 18 |   |

**Information Reports:** - Through the Information Report you can see the master information like, Item Master Information, Employee Master Information, Machine Master Information, and Cash Deposit Information.

• **Item Information:** You can see all the information of all the item of the canteen through this Item Master Information.

| 1 2       |                  |                 |        |
|-----------|------------------|-----------------|--------|
| Item Code | Item Description | Item Print Name | Rate   |
| 1         | Tea              | Тез             | 3.50   |
| 2         | TEA+SNACKS       | TEA+SNAC        | 8.00   |
| 3         | SNACKS ONLY      | SNACKS O        | 4.50   |
| 4         | BFAST            | BFAST           | 22.00  |
| 5         | MILK             | MILK            | 14.50  |
| 6         | LUNCH            | LUNCH           | 32.00  |
| 7         | DINNER           | DINNER          | 32.00  |
| 8         | HotDog           | Hot Dog         | 20.00  |
| 9         | Pizza            | Pizza           | 60.00  |
| 10        | Sandwich         | Sandwich        | 30.00  |
| 11        | shake            | shake           | 50.00  |
| 12        | BURGER           | BURGER          | 35.00  |
| 13        | SANDWICH         | SANDWICH        | 25.00  |
| 14        | MOMOS            | MOMOS           | 40.00  |
| 15        | CHAUMIN          | CHAUMIN         | 90.00  |
| 17        | KACHOUDI         | KACHOUDI        | 20.00  |
| 18        | CHICKEN          | CHICKEN         | 150.00 |
| 19        | CHICKEN RICE     | CHICKEN         | 100.00 |
| 20        | BIRYANI          | BIRYANI         | 180.00 |
| 21        | PANEER CHILI     | PANEER C        | 65.00  |
| 1 2       |                  |                 |        |

• Employee Information: You can see all the information of the employees who uses the canteen for his lunch and dinner through this Employee Master Information.

#### **EMPLOYEE MASTER REPORT**

| PayCode  | Card No  | Employee Name          | Туре     | Active | Credit Limit |
|----------|----------|------------------------|----------|--------|--------------|
| 00000001 | 00000001 | Rahul                  | PostPaid | Yes    | 100          |
| 0001     | 00006754 | bhaanunath             | PostPaid | Yes    | 500          |
| 010001   | 00010001 | Raju                   | PrePaid  | Yes    | 0            |
| 0260     | 00000260 | sanjay Maurya          | PrePaid  | Yes    | 0            |
| 0282     | 00000282 | Ashish                 | PrePaid  | Yes    | 1000         |
| 0789     | 00000789 | Demo                   | PostPaid | Yes    | 100          |
| 0990     | 00005252 | Santy                  | PrePaid  | Yes    | 300          |
| 1003     |          | RAMVIR SINGH           | PostPaid | Yes    |              |
| 1006     |          | K.VENUGOPALAN          | PostPaid | Yes    |              |
| 1007     |          | JAWAHAR LAL YADAV      | PostPaid | Yes    |              |
| 1010     |          | D.P.SINHA              | PostPaid | Yes    |              |
| 1022     |          | RAJINDER SINGH         | PostPaid | Yes    |              |
| 1032     |          | BAHADUR SINGH          | PostPaid | Yes    |              |
| 1033     |          | CHOTTEY LAL            | PostPaid | Yes    |              |
| 1039     |          | ARSHAD SIDDIQUE        | PostPaid | Yes    |              |
| 1044     |          | DHARMENDER KUMAR YADAV | PostPaid | Yes    |              |
| 1050     |          | P.G.SURENDERA NATHAN   | PostPaid | Yes    |              |
| 1057     |          | KAMAL SINGH NEGI       | PostPaid | Yes    |              |
| 1094     |          | PADAM SINGH            | PostPaid | Yes    |              |
| 1105     |          | S.S.RAWAT              | PostPaid | Yes    |              |

• **Machine Information:** You can see all the information of all the Machine of the canteen through this Machine Master Information.

|      | MACH]    | INE MASTER REPORT |  |
|------|----------|-------------------|--|
| Code | Name     | IP Address        |  |
| M01  | CANTEEN1 | 192.168.6.90      |  |

• Cash Deposit Information: You can see all the information of employee who was deposit the cash through this cash deposit information.

| PayCode  | Employee Name | Туре     | Date                   | Amount  |
|----------|---------------|----------|------------------------|---------|
| 00000001 | Rahul         | PostPaid | 6/11/2019 1:36:20 PM   | 998.00  |
| 00000001 | Rahul         | PostPaid | 6/11/2019 12:32:27 PM  | 678.00  |
| 00000001 | Rahul         | PostPaid | 6/11/2019 12:27:40 PM  | 899.00  |
| 0001     | bhaanunath    | PostPaid | 5/13/2019 11:16:05 AM  | 9999.00 |
| 0990     | Santy         | PrePaid  | 5/13/2019 11:04:04 AM  | 300.00  |
| 0260     | sanjay Maurya | PrePaid  | 11/20/2018 9:53:31 AM  | 100.00  |
| 010001   | Raju          | PrePaid  | 11/19/2018 12:31:53 PM | 200.00  |
| 010001   | Raju          | PrePaid  | 11/17/2018 3:41:52 PM  | 100.00  |
| 0282     | Ashish        | PrePaid  | 11/17/2018 3:18:33 PM  | 100.00  |
| 010001   | Raju          | PrePaid  | 11/17/2018 3:15:00 PM  | 100.00  |
|          |               |          |                        |         |

#### CACH DEDOCTT DEDODT

Transaction Reports: - Through transaction reports you can see the transaction information like employee wise consumption information and item wise consumption information.

• Employee Daily Consumption Report: You can see the information of all employees who was uses the canteen for lunch or dinner on the particular giving day.

| From Date |          |        |           |  |
|-----------|----------|--------|-----------|--|
| PayCode   | -        |        |           |  |
|           |          |        |           |  |
|           | Generate | Cancel | Selection |  |

• Employee Monthly Consumption Report: You can see the information of all employees who was uses the canteen for lunch or dinner on the particular giving period or month.

| From Date | To Date                   | 10 |
|-----------|---------------------------|----|
| PayCode   |                           |    |
| 16 00     | 405.<br>                  |    |
|           | 72 55 2200 66             |    |
|           | Generate Cancel Selection |    |

• Employee Daily Consumption summary: You can see the information of all employees who was uses the canteen for lunch or dinner on the particular giving day.

| <b>EMPLOYEE DAILY CON</b> | SUMPTION SUMMARY |
|---------------------------|------------------|
|---------------------------|------------------|

| From Date |                           |  |
|-----------|---------------------------|--|
| PayCode   |                           |  |
|           |                           |  |
|           | Generate Cancel Selection |  |
|           | Concrate Concertain       |  |
|           |                           |  |

• Employee Monthly Consumption summary: You can see the information of all employees who was uses the canteen for lunch or dinner on the particular giving period or month.

| From Date | To Date                    |  |
|-----------|----------------------------|--|
| PayCode   |                            |  |
|           |                            |  |
|           |                            |  |
|           | Conserts Consert Selection |  |
|           | Generate Cancer Selection  |  |

• Item Daily Consumption Report: You can see the information of all items which was consumed in the canteen for lunch and dinner on the particular giving day.

| Generate Cancel |  |
|-----------------|--|

• Item Monthly Consumption Report: You can see the information of all items which was consumed in the canteen for lunch and dinner on the particular giving period or month.

#### ITEM MONTHLY CONSUMPTION REPORT

| From<br>Date | To Date         |  |
|--------------|-----------------|--|
|              |                 |  |
|              | Generate Cancel |  |
|              |                 |  |

• Employee Current Balance: You can see the information of all employees' current balance for the canteen uses.

| PayCode  | Employee Name          | Current Balance |
|----------|------------------------|-----------------|
| 00000001 | Rahul                  | 2575.00         |
| 0001     | bhaanunath             | 9999.00         |
| 010001   | Raju                   | 3.00            |
| 0260     | sanjay Maurya          | 74.5            |
| 0282     | Ashish                 | -243.00         |
| 0789     | Demo                   | 0.0             |
| 0990     | Santy                  | 300.00          |
| 1003     | RAMVIR SINGH           | 0.0             |
| 1007     | JAWAHAR LAL YADAV      | 0.0             |
| 1010     | D.P.SINHA              | 0.0             |
| 1044     | DHARMENDER KUMAR YADAV | 34.0            |
| 1094     | PADAM SINGH            | 664.0           |
| 1111     | test                   | -130.00         |
| 1161     | RAM RATTAN YADAV       | 128.00          |
| 1234     | CANTEEN2               | 0.0             |
| 12345    | test                   | 0.0             |
| 1411     | RAM RATTAN GUPTA       | 44.00           |
| 1451     | PRADIPTA KR.MOHAPATRA  | 426.00          |
| 1716     | SHYAM NARAYAN PANDEY   | 176.0           |
| 1747     | ABHAY KUMAR            | 32.0            |

• Employee Deleted Token Summary: this option shows the summary of all the deleted tokens of an employee. The details which can be seen are Date, Employee Name, Time, Date, Token Number, Meal, Amount Deducted and The Total Amount Left.

|         | Deleted Token Summary |     |
|---------|-----------------------|-----|
| Paycode | Search                |     |
| 5       | Export To Excel       | -94 |

**Import Data:** - the last option in the Canteen Management software is Import Data which consist of the option Import Cash Deposit.

• Import Cash Deposit: this option helps in cash adjustment on the meal card. Any balance left in the card will be added with the new recharged amount. In case of postpaid plan, the amount can be adjusted with the new balance.

| Import Cash Deposit                       |  |
|-------------------------------------------|--|
| Select XI File Choose File No File chosen |  |
| File Structure Check Data                 |  |
|                                           |  |

#### **REPORTS**

## 1. Item Information:

| Item Code | Item Description | Item Print Name | Rate  |
|-----------|------------------|-----------------|-------|
| 1         | Badathali        | B.thali         | 11.00 |
| 2         | Chotathali       | Ch.thali        | 8.00  |
| 3         | Nashta           | Nashta          | 4.00  |
| 5         | Tea              | Tea             | 2.50  |
| 6         | Additional food  | Add.food        | 2.50  |

## 2. Employee Information:

| 123456  | <u>578910</u> |                        |          |        |              |
|---------|---------------|------------------------|----------|--------|--------------|
| PayCode | Card No       | Employee Name          | Туре     | Active | Credit Limit |
| 00001   | 00000001      | AMIT                   | PostPaid | Yes    | 1600.00      |
| 10004   | 00010004      | Munna Yadav            | PostPaid | Yes    | 1300.00      |
| 10011   | 00010011      | Akhand Singh           | PostPaid | Yes    | 1300.00      |
| 10029   | 00010029      | Pappu Yadav            | PostPaid | Yes    | 1300.00      |
| 1003    | 00001003      | JALANDER GOUD          | PostPaid | Yes    | 1300.00      |
| 10032   | 00010032      | Rajendra Yadav         | PostPaid | No     | 0.00         |
| 10039   | 00010039      | Shyam Narayan Yadav    | PostPaid | No     | 0.00         |
| 10041   | 00010041      | Manoj Kumar Yadav      | PostPaid | No     | 0.00         |
| 10043   | 00010043      | Upendra Yadav          | PostPaid | Yes    | 1300.00      |
| 10049   | 00010049      | Sibban Chaudhary       | PostPaid | No     | 0.00         |
| 10064   | 00010064      | Sohan Lal Sharma       | PostPaid | No     | 0.00         |
| 10067   | 00010067      | Suvash Yadav           | PostPaid | No     | 0.00         |
| 10068   | 00010068      | Shankar Kurmi          | PostPaid | No     | 0.00         |
| 1011    | 00001011      | Firoj Khan             | PostPaid | No     | 0.00         |
| 1026    | 00001026      | Sabir Ali              | PostPaid | Yes    | 1300.00      |
| 1031    | 00001031      | Uma Shankar Mauray     | PostPaid | Yes    | 1300.00      |
| 1038    | 00001038      | Balram Maurya          | PostPaid | Yes    | 1300.00      |
| 1042    | 00001042      | Arjun Prasad Chaudhary | PostPaid | Yes    | 1300.00      |
| 1043    | 00001043      | Ramesh Yadav           | PostPaid | No     | 0,00         |
| 1046    | 00001046      | RAJESH KUMAR PANDEY    | PostPaid | Yes    | 1300.00      |

#### STARLINK COMMUNICATION PVT LTD.

#### 3. <u>Machine Information</u>:

| Code | Name     | IP Address   |  |
|------|----------|--------------|--|
| can1 | canteen1 | 192.168.0.28 |  |
| can2 | canteen2 | 192.168.0.29 |  |

#### 4. Cash Deposit Information:

| PayCode | Employee Name          | Туре     | Date                | Amount  |
|---------|------------------------|----------|---------------------|---------|
| 10039   | Shyam Narayan Yadav    | PostPaid | 8/8/2011 4:40:37 PM | 1700.00 |
| 1043    | Ramesh Yadav           | PostPaid | 8/8/2011 4:40:30 PM | 1800.00 |
| 1042    | Arjun Prasad Chaudhary | PostPaid | 8/8/2011 4:40:24 PM | 1500.00 |
| 00001   | AMIT                   | PostPaid | 8/8/2011 4:12:28 PM | 2000.00 |
| 20541   | BIJAY SHARMA           | PostPaid | 8/8/2011 4:12:17 PM | 1000.00 |

#### 5. <u>Employee Daily Consumption Report</u>:

| PayCode | Employee<br>Name | Туре     | Date                   | Token<br>No | Serial<br>No | Item<br>Code | Quantity | Rate  | Amount | Total<br>Amount |
|---------|------------------|----------|------------------------|-------------|--------------|--------------|----------|-------|--------|-----------------|
| 20541   | BIJAY<br>SHARMA  | PostPaid | 7/1/2008<br>7:04:29 AM | 25996       | 1            | 3            | 1        | 4.00  | 4.00   | 4.00            |
| 20541   | BIJAY<br>SHARMA  | PostPaid | 7/1/2008<br>7:48:26 AM | 26149       | 1            | 1            | 1        | 11.00 | 11,00  | 11.00           |
| 20541   | BIJAY<br>SHARMA  | PostPaid | 7/1/2008<br>7:48:37 AM | 26151       | 1            | 1            | 1        | 11.00 | 11.00  | 11.00           |

#### 6. Employee Monthly consumption Report:

| 1234                 | 14               |          |                          |             |              |              |          |       |        |                 |
|----------------------|------------------|----------|--------------------------|-------------|--------------|--------------|----------|-------|--------|-----------------|
| PayCode              | Employee<br>Name | Туре     | Date                     | Token<br>No | Serial<br>No | Item<br>Code | Quantity | Rate  | Amount | Total<br>Amount |
| 20541                | BIJAY<br>SHARMA  | PostPaid | 7/1/2008<br>7:04:29 AM   | 25996       | 1            | 3            | 1        | 4.00  | 4.00   | 4.00            |
| 20541                | BIJAY<br>SHARMA  | PostPaid | 7/1/2008<br>7:48:26 AM   | 26149       | 1            | 1            | 1        | 11.00 | 11.00  | 11.00           |
| 20 <mark>54</mark> 1 | BIJAY<br>SHARMA  | PostPaid | 7/9/2008<br>7132144 AM   | 38592       | 19           | 1            | 1        | 11.00 | 11,00  | 11,00           |
| 20541                | BIJAY<br>SHARMA  | PostPaid | 7/9/2008<br>7:32:54 AM   | 38595       | 1            | 1            | 15       | 11.00 | 11.00  | 11.00           |
| 20541                | BIJAY<br>SHARMA  | PostPaid | 7/9/2008<br>7:33:57 AM   | 38608       | ì            | з            | 1        | 4.00  | 4.00   | 4.00            |
| 20541                | BIJAY<br>SHARMA  | PostPaid | 7/10/2008<br>10:38:11 AM | 40733       | 1            | 1            | 1        | 11.00 | 11.00  | 11.00           |
| 20541                | BIJAY<br>SHARMA  | PostPaid | 7/10/2008<br>10:38:26 AM | 40735       | 1            | 1            | 1        | 11.00 | 11.00  | 11.00           |
| 20541                | BIJAY<br>SHARMA  | PostPaid | 7/10/2008<br>10:38:36 AM | 40737       | 1            | з            | 1        | 4.00  | 4.00   | 4,00            |
| 20541                | BIJAY<br>SHARMA  | PostPaid | 7/10/2008<br>10:38:46 AM | 40740       | 1            | з            | 1        | 4.00  | 4.00   | 4.00            |

#### 7. Employee Daily Consumption Summary:

#### 12345678910....

| PayCode | Employee Name      | Employee Type | Amount |
|---------|--------------------|---------------|--------|
| 1003    | JALANDER GOUD      | PostPaid      | 5.00   |
| 1026    | Sabir Ali          | PostPaid      | 26.00  |
| 1038    | Balram Maurya      | PostPaid      | 35.00  |
| 1069    | Sushil Kumar Varma | PostPaid      | 32.50  |
| 1072    | Manoj Kumar Singh  | PostPaid      | 22.00  |
| 1085    | Santosh Yadav      | PostPaid      | 26.00  |
| 1097    | Santosh Sharma     | PostPaid      | 28.50  |
| 1100    | Tuntun Baretha     | PostPaid      | 8.00   |
|         |                    |               |        |

## 8. Employee Monthly consumption Summary:

| 1003 | JALANDER GOUD          | PostPaid | 61.50  |
|------|------------------------|----------|--------|
| 1026 | Sabir Ali              | PostPaid | 731.00 |
| 1038 | Balram Maurya          | PostPaid | 417.50 |
| 1042 | Arjun Prasad Chaudhary | PostPaid | 398.50 |
| 1057 | Arjun Kumar Mishra     | PostPaid | 8.00   |
| 1069 | Sushil Kumar Varma     | PostPaid | 938.50 |
| 1072 | Manoj Kumar Singh      | PostPaid | 824.00 |
| 1085 | Santosh Yadav          | PostPaid | 710.00 |
| 1090 | KRISHNA POUDEL         | PostPaid | 215.50 |
| 1097 | Santosh Sharma         | PostPaid | 308.50 |
| 1100 | Tuntun Baretha         | PostPaid | 359,00 |
|      |                        |          |        |

## 9. Item Daily Consumption Report:

| 123456    | 12345678910 |                     |          |        |  |  |
|-----------|-------------|---------------------|----------|--------|--|--|
| Item Code | Item Name   | Date                | Quantity | Amount |  |  |
| 1         | Badathali   | 7/1/2008 7:06:01 AM | 1        | 11.00  |  |  |
| 1         | Badathali   | 7/1/2008 7:06:10 AM | 1        | 11.00  |  |  |
| 1         | Badathali   | 7/1/2008 7:06:34 AM | 1        | 11.00  |  |  |
| 1         | Badathali   | 7/1/2008 7:09:48 AM | 1        | 11.00  |  |  |
| 1         | Badathali   | 7/1/2008 7:09:58 AM | 1        | 11.00  |  |  |
| 1         | Badathali   | 7/1/2008 7:11:12 AM | 1        | 11.00  |  |  |
| 1         | Badathali   | 7/1/2008 7:11:22 AM | 1        | 11.00  |  |  |
| 1         | Badathali   | 7/1/2008 7:17:35 AM | 1        | 11.00  |  |  |
| 1         | Badathali   | 7/1/2008 7:17:48 AM | 1        | 11.00  |  |  |
| 1         | Badathali   | 7/1/2008 7:18:51 AM | 1        | 11.00  |  |  |
| 1         | Badathali   | 7/1/2008 7:18:58 AM | 1        | 11.00  |  |  |
| 1         | Badathali   | 7/1/2008 7:20:09 AM | 1        | 11.00  |  |  |

## **10.** <u>Item Monthly consumption Report</u>:

| Item Code | Item Name | Date                  | Quantity | Amount |
|-----------|-----------|-----------------------|----------|--------|
| 5         | Tea       | 7/12/2008 10:43:04 AM | 1        | 2.50   |
| 1         | Badathali | 7/18/2008 8:25:41 AM  | 1        | 11.00  |
| 3         | Nashta    | 7/4/2008 7:53:17 AM   | 1        | 4.00   |
| 3         | Nashta    | 7/5/2008 12:37:54 PM  | 1        | 4.00   |
| 3         | Nashta    | 7/7/2008 11:53:18 AM  | 1        | 4.00   |
| 5         | Tea       | 7/11/2008 8:03:59 AM  | 1        | 2.50   |
| 1         | Badathali | 7/18/2008 8:39:38 PM  | 1        | 11,00  |
| 5         | Tea       | 7/31/2008 12:20:12 PM | 1        | 2,50   |
| 3         | Nashta    | 7/12/2008 11:07:34 AM | 1        | 4.00   |
| 1         | Badathali | 7/27/2008 8:35:23 AM  | 1        | 11.00  |
| 5         | Tea       | 7/30/2008 12:59:22 PM | 1        | 2.50   |
| 3         | Nashta    | 7/7/2008 8:11:35 AM   | 1        | 4.00   |
| 5         | Tea       | 7/7/2008 8:32:09 AM   | 1        | 2,50   |
| 3         | Nashta    | 7/11/2008 12:25:10 PM | 1        | 4.00   |
| 3         | Nashta    | 7/18/2008 12:58:27 PM | 1        | 4.00   |
| 1         | Badathali | 7/23/2008 12:01:21 PM | 1        | 11.00  |
| 1         | Badathali | 7/28/2008 8:39:24 AM  | 1        | 11.00  |
| 3         | Nashta    | 7/4/2008 8:09:46 AM   | 1        | 4.00   |
| 3         | Nashta    | 7/10/2008 10:55:12 AM | 1        | 4.00   |
| 1         | Badathali | 7/13/2008 8:42:26 AM  | 1        | 11.00  |
| 1         | Badathali | 7/18/2008 8:43:37 PM  | 1        | 11.00  |
| 3         | Nashta    | 7/20/2008 7:09:51 AM  | 1        | 4.00   |
| 1         | Badathali | 8/1/2008 7:55:02 AM   | 1        | 11,00  |
| 1         | Badathali | 7/27/2008 12:22:55 PM | 1        | 11.00  |
| 3         | Nashta    | 7/30/2008 11:33:39 AM | 1        | 4.00   |
|           |           |                       |          |        |

## 11. Employee Current Balance:

| 12345678910 |                        |                 |
|-------------|------------------------|-----------------|
| PayCode     | Employee Name          | Current Balance |
| 00001       | AMIT                   | 2000.00         |
| 10004       | Munna Yadav            | 0.00            |
| 10011       | Akhand Singh           | 0.00            |
| 10029       | Pappu Yadav            | -13,00          |
| 1003        | JALANDER GOUD          | -39.00          |
| 10043       | Upendra Yadav          | 0,00            |
| 1026        | Sabir Ali              | -20.00          |
| 1031        | Uma Shankar Mauray     | 0.00            |
| 1038        | Balram Maurya          | -608.00         |
| 1042        | Arjun Prasad Chaudhary | +85.00          |
| 1046        | RAJESH KUMAR PANDEY    | 0.00            |
| 1057        | Arjun Kumar Mishra     | 0.00            |
| 1058        | Santosh Yadav          | 0.00            |
| 1067        | Promod Kumar Singh     | 0.00            |
| 1069        | Sushil Kumar Varma     | -28,50          |
| 1071        | Ram Lakhan Chauhan     | 0.00            |
| 1072        | Manoj Kumar Singh      | -32.50          |
| 1085        | Santosh Yadav          | -71.00          |
| 1088        | R. Pandey              | 0.00            |

## **\*\*THE END**\*\*